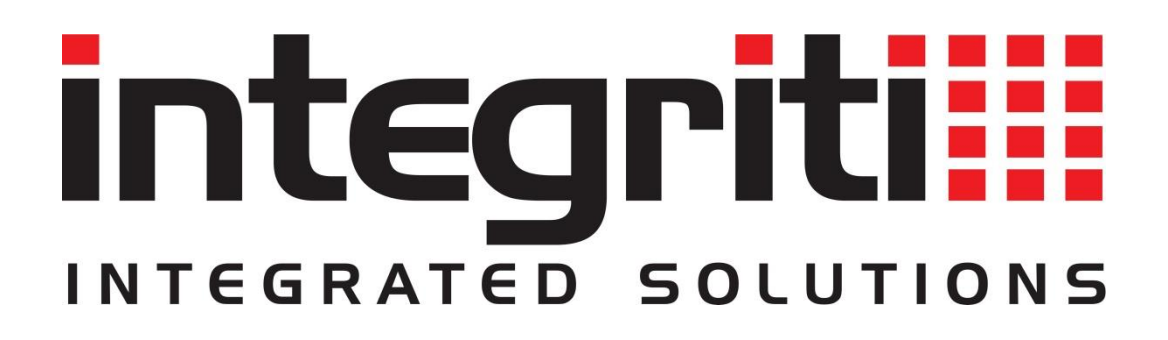

# INTEGRITI AXIS CCTV INTEGRATION MANUAL

INNER RANGE recommends that all Inner Range systems be installed & maintained by FACTORY CERTIFIED TECHNICIANS.

For a list of Accredited Dealers in your area refer to the Inner Range Website. <u>http://www.innerrange.com</u>

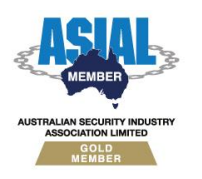

Inner Range Pty Ltd ABN 26 007 103 933

1

1 Millennium Court, Knoxfield, Victoria 3180, Australia PO Box 9292, Scoresby, Victoria 3179, Australia Telephone: +61 3 9780 4300 Facsimile: +61 3 9753 3499 Email: <u>enquiries@innerrange.com</u> Web: <u>www.innerrange.com</u>

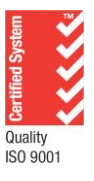

# Integriti Axis CCTV Integration

#### **Table of Contents**

| CCTV CAPABILITIES4                                                                                                    |
|----------------------------------------------------------------------------------------------------|
| CORE CCTV CAPABILITIES                                                                                                    |
| INTERCOM CAPABILITIES7                                                                                                    |
| Core Intercom Capabilities                                                                                                    |
| INTEGRITI AXIS CCTV INTEGRATION COMPATIBILITY                                                                                                    |
| Required Integriti Version License       10         Minimum Installed Integriti Version       10         Licensing Requirements       10         Tested Against       10         Integration Requirements       10         Integration Requirements       10 |
| CONFIGURATION                                                                                                    |
| PORTS USED11CONNECTION CONFIGURATION11Connection12Camera Details12LOGGING12EVENT LISTENER12PTZ CONTROL13LIVE VIDEO13PLAYBACK VIDEO13EXPORT VIDEO13DEVICE CONNECTION CONFIGURATION14COMMANDS15                                                                |
| CCTV Recorder Commands       15         CCTV Camera Commands       16         Intercom Commands       17                                                                                                    |
| CERTIFICATE CONFIGURATION                                                                                                    |
| Prerequisites                                                                                                    |
| EVENTS CONFIGURATION                                                                                                    |
| Prerequisites                                                                                                    |
| LPR AND MOTION EVENTS CONFIGURATION23                                                                                                    |
| CONFIGURATION                                                                                                    |

| INTERCOM VIRTUAL BUTTONS CONFIGURATION | 24 |
|----------------------------------------|----|
| Configuration                          | 24 |
| TROUBLESHOOTING                        | 25 |

# **CCTV Capabilities**

## **Core CCTV Capabilities**

| Stream Live CCTV<br>Footage                                                                                           | Live CCTV footage can be streamed from online cameras in the CCTV system to an Integriti client.                                                                                                    |    |   |  |
|----------------------------------------------------------------------------------------------------|----------------------------------------------------------------------------------------------------|----|---|--|
| Select Custom<br>Aspect Ratio                                                                                         | Select the aspect ratio to use when streaming CCTV footage on a per-camera or per-recorder basis.                                                                                                    | 21 | ~ |  |
| Stream Archived<br>CCTV Footage                                                                                       | Archived CCTV footage can be streamed from online cameras in the CCTV system to an Integriti client.                                                                                                    | 21 | ~ |  |
| Control Archived<br>CCTV Playback<br>Speed                                                                            | Playback speed of archived CCTV footage can be controlled from the Integriti client.                                                                                                    | 21 | x |  |
| Auto-Play CCTV<br>Footage from Events                                                                                 | Live or archived CCTV footage can be configured to be<br>automatically displayed when an event occurs in the Integriti<br>System on a specific client workstation.                                                    | 21 | ~ |  |
| Create Child Devices<br>from Camera<br>Configuration                                                                  | Child CCTV Cameras will be created based on the Camera configuration on Refreshing Child Devices                                                                                                    | 21 | ~ |  |
| Associate Cameras<br>With Entities                                                                                    | Cameras loaded from the CCTV system can be associated with<br>Integriti Entities to allow direct control of one from the other.                                                                                       |    |   |  |
| Show Associated<br>CCTV From Event                                                                                    | Associated CCTV Footage can be directly accessed and viewed<br>from any event occurring in Integriti that has an associated<br>Camera (either a direct association or through the Entity that<br>triggered the event) |    | ~ |  |
| Control PTZ Cameras                                                                                                   | Cameras Send PTZ commands to support cameras on the CCTV system to control the Pan, Tilt and Zoom of the camera directly from the video stream.                                                                       |    | ~ |  |
| Send Cameras to<br>PTZ Preset                                                                                         | Send supported PTZ cameras on the CCTV system to preconfigured PTZ presets directly from the video stream.                                                                                                    |    | ~ |  |
| Digital PTZ Control                                                                                                   | Digitally zoom the CCTV stream's image for non-PTZ cameras and archived footage.                                                                                                    |    | ~ |  |
| CCTV LayoutsStore a collection of Cameras with an specific viewer layout to be<br>brought up at a later point in time |                                                                                                    | 21 | ~ |  |

| CCTV Surrounding<br>Cameras View                      | Show a selected camera, as well as the cameras configured to be N, NE, E, SE, S, SW, W and NW of the selected camera, quickly jumping between surrounding streams directly from the view.                  | 21 | 1 |
|-------------------------------------------------------|----------------------------------------------------------------------------------------------------|----|---|
| Trigger Actions in the CCTV System                    | Trigger actions or commands in the CCTV system directly from Integriti.                                                                                                    | 21 | ~ |
| View and Control<br>Cameras on<br>Schematics          | Cameras can be added to Schematics Maps in Integriti and<br>directly viewed and controlled directly from the Schematic. Each<br>camera's state is immediately visible on the Schematic where<br>available. | 21 | ~ |
| Sync Time (via NTP)                                   | Sync the time of the CCTV system and Integriti to match via an NTP.                                                                                                    |    | 1 |
| Display Connection<br>Status to CCTV<br>System        | Display whether or not Integriti is currently connected to the CCTV system.                                                                                                    |    | * |
| Receive<br>Events/Alarms from<br>the CCTV System      | eive<br>nts/Alarms from<br>CCTV System<br>Log events/alarms occurring on the CCTV system to Integriti's<br>Review.                                                                                         |    | 1 |
| Trigger Integriti<br>Actions on CCTV<br>Events/Alarms | egriti<br>CCTV<br>arms<br>Trigger actions to automatically occur in Integriti whenever<br>specific events/alarms are received from the CCTV system.                                                        |    | 1 |
| Generate Alerts<br>from CCTV<br>Events/Alarms         | enerate AlertsAutomatically generate and restore Alerts tied to a specificom CCTVCamera in Integriti whenever specific events/alarms are receivedfrom the CCTV system.                                     |    | ~ |

#### **Advanced CCTV Capabilities**

| Automatically Load<br>Camera<br>Configuration | Refreshing Child Devices will automatically populate all cameras<br>configured in the CCTV System into Integriti when run. If not<br>supported, camera configuration will need to be manually entered<br>into Integriti. |    | > |
|-----------------------------------------------|----------------------------------------------------------------------------------------------------|----|---|
| 64-bit Integration<br>Server Support          | The integration supports being run on the 64-bit integration server.                                                                                                    |    | ~ |
| Show Camera Status                            | Status The current online/offline status of configured cameras will be visible directly through Integriti.                                                                                                    |    | ~ |
| Categorised Review<br>Records                 | Review generated by the integration will have a different category<br>for different event types, allowing for easy filtering of specific<br>CCTV events                                                                  | 21 | ~ |

| License Plate<br>Recognition    | License plates recognised by supported cameras in the CCTV system can be used to automatically allow access to configured Doors.        |    | ~ |
|---------------------------------|----------------------------------------------------------------------------------------------------|----|---|
| Trigger Inputs on<br>CCTV Event | Inputs in Integriti can be automatically triggered and restored<br>when specified types of events are received from the CCTV<br>system. | 21 | ~ |
| Control Iris and<br>Focus       | Control the iris and focus of supported cameras on the CCTV system directly from the video stream                                       | 21 | × |
| Control PTZ Tours               | PTZ Tours can be started and stopped directly from the video stream.                                                                    | 21 | ¥ |
| Display Video Frame<br>Times    | When viewing archived CCTV footage, the time of the current frame will be displayed on the viewer control.                              | 21 | ¥ |
| Show On-Screen<br>Display       | Enable additional information (such as camera name and current playback time) to be displayed as an overlay on video streams.           | 21 | × |
| Reverse Playback                | When viewing archived CCTV footage, the footage can be played in reverse.                                                               |    | × |
| Step<br>Forward/Backward        | When viewing archived CCTV footage, the footage can be stepped through one frame at a time.                                             |    | × |
| Export CCTV Clips               | Export video clip of archived CCTV footage to the Evidence Vault or to a file directly from Integriti.                                  |    | ~ |
| Export CCTV<br>Snapshots        | Export still snapshot of archived CCTV footage to the Evidence<br>Vault or to a file directly from Integriti.                           |    | ~ |
| Export Current<br>Frame         | Export still snapshot of the current frame in the CCTV Viewer to the Evidence Vault or to a file directly from the CCTV Viewer.         |    | × |
| Stream Audio With<br>Video      | Receive audio from the microphone on a supported CCTV camera through an Integriti client workstation                                    |    | ~ |
| Send Audio to CCTV<br>Camera    | ad Audio to CCTV Send audio from an Integriti client workstation out of the speakers on a supported CCTV camera.                        |    | × |

# **Intercom Capabilities**

### **Core Intercom Capabilities**

| Receive Events/Alarms<br>from the Intercom<br>System         | Log events/alarms occurring on the Intercom system to Integriti's Review.                                                                                                 | 20 | ~ |  |
|--------------------------------------------------------------|----------------------------------------------------------------------------------------------------|----|---|--|
| Trigger Integriti Actions<br>on Intercom<br>Events/Alarms    | Trigger actions to automatically occur in Integriti whenever specific events/alarms are received from the Intercom system.                                                | 20 | ~ |  |
| Generate Alerts from<br>Intercom Events/Alarms               | Automatically generate and restore Alerts tied to a specific<br>Intercom in Integriti whenever specific events/alarms are<br>received from the Intercom system.           | 20 | ~ |  |
| Automatically Show<br>Footage from Associated<br>Cameras     | Associated CCTV Footage can be directly viewed from Intercoms,<br>or Intercom events/alarms (with an associated Intercom) where<br>the Intercom has an associated Camera. | 20 | ~ |  |
| Display Connection<br>Status to Intercom<br>System           | Display whether or not Integriti is currently connected to the Intercom system.                                                                                           | 20 | ~ |  |
| Show Intercom Status –<br>Online/Offline/Alarm/Call<br>State | The current online, offline, alarm and call status of configured<br>Intercoms will be visible directly through Integriti.                                                 | 20 | ~ |  |
| Log Calls Occuring in the<br>Intercom System                 | Calls occurring in the Intercom system will be logged to Integriti's Review.                                                                                              | 20 | ~ |  |
| Categorised Review<br>Records                                | Review generated by the integration will have a different category for different event types, allowing for easy filtering of specific CCTV events                         |    |   |  |
| Trigger Inputs on<br>Intercom Event                          | Inputs in Integriti can be automatically triggered and restored<br>when specified types of events are received from the CCTV<br>system.                                   |    | ~ |  |
| Trigger Actions in the<br>Intercom System                    | Trigger actions or commands in the Intercom system directly from Integriti.                                                                                               |    | ~ |  |
| Unlock Associated Door                                       | Unlock associated Integriti Door/s directly from an associated Intercom Point                                                                                             |    | ~ |  |
| Associate Intercoms With<br>Entities                         | h Intercoms loaded from the CCTV system can be associated with Integriti Entities to allow direct control of one from the other.                                          |    | ~ |  |
| Create Child Devices<br>From Intercom<br>Configuration       | Child Intercom Points will be created based on the Intercom configuration on Refreshing Child Devices.                                                                    | 20 | ~ |  |

| View and Control<br>Intercoms on Schematics                                                                                                    | Intercoms can be added to Schematics Maps in Integriti and<br>directly viewed and controlled directly from the Schematic. Each<br>intercom's state is immediately visible on the Schematic where<br>available. |    | ~ |
|----------------------------------------------------------------------------------------------------|----------------------------------------------------------------------------------------------------|----|---|
| Sync Time (via NTP) Sync the time of the Intercom system and Integriti to match via an NTP.                                                                                                    |                                                                                                    | 20 | ~ |
| Automatically ControlAutomatically control Integriti Entities on Intercom Events. For<br>example automatically unlocking an associated Door on a Door<br>Unlock event being received from an Intercom |                                                                                                    | 20 | ~ |

#### **Advanced Intercom Capabilities**

| Automatically Load<br>Intercom Configuration                                                                                                    | Refreshing Child Devices will automatically populate all<br>cameras configured in the Intercom System into Integriti<br>when run. If not supported, intercom configuration will need<br>to be manually entered into Integriti. |    |   |  |  |
|----------------------------------------------------------------------------------------------------|----------------------------------------------------------------------------------------------------|----|---|--|--|
| Create Intercom Calls                                                                                                    | Create calls between Intercoms in the Intercom system<br>either manually or automatically (from an event) using<br>Integriti.                                                                                                  |    |   |  |  |
| Terminate Intercom Calls                                                                                                    | Terminate pending or active calls in the Intercom system<br>either manually or automatically (from an event) using<br>Integriti.                                                                                               |    |   |  |  |
| Answer Intercom Calls Answer pending calls in the Intercom system either manually or automatically (from an event) using Integriti.                                    |                                                                                                    |    |   |  |  |
| Forward Intercom CallsForward active calls in the Intercom system from one<br>Intercom to another either manually or automatically (from<br>an event) using Integriti. |                                                                                                    |    | ~ |  |  |
| Place Intercom Calls On<br>HoldPlace active calls in the Intercom system on hold either<br>manually or automatically (from and event) using Integriti.                 |                                                                                                    |    |   |  |  |
| Specify Call Urgency When<br>Creating Calls                                                                                                    | When creating calls between Intercoms in the Intercom system, the urgency of the call can be specified from Integriti.                                                                                                    | 20 | × |  |  |
| Make/Terminate PA Calls                                                                                                    | Create Announcements in the Intercom System to specified<br>Intercoms from Integriti.                                                                                                    | 20 | × |  |  |
| Adjust Intercom Call Volume Change the call and/or audio volume of Intercoms from Integriti.                                                                           |                                                                                                    | 20 | × |  |  |

| Restart Intercoms Remotely                        | Restart Intercoms either manually or automatically (from an event) using Integriti.                                                                                                    | 20 | × |
|---------------------------------------------------|----------------------------------------------------------------------------------------------------|----|---|
| Activate Intercom Relay                           | Control the On/Off state of a Relay on an Intercom.                                                                                                    | 20 | × |
| Control Intercom Audio<br>Streaming Functionality | Start streaming music or audio on selected Intercoms in the Intercom System in Integriti.                                                                                                    | 20 | × |
| Initiate Covert Monitoring of<br>Intercoms        | Initiate covert monitoring of a specified Intercom in the<br>Intercom system from Integriti. Intercoms can be monitored<br>either via a specified Intercom or directly through the<br>intercom's video viewer (Where supported). | 20 | x |
| Simulate Button Press on<br>Intercom              | Simulate the behaviour of pressing a button on a specified<br>Intercom in the Intercom system from Integriti.                                                                                                    | 20 | ~ |
| Soft Button Push To Talk                          | Simulate a Push-To-Talk button on a selected integration<br>from Integriti - Either as a command or through the call<br>queue interface.                                                                                         | 20 | × |
| Stream Live Footage From<br>Intercom              | Stream live video footage directly from an Intercom into Integriti's video viewer.                                                                                                    |    | ~ |
| Select Custom Aspect Ratio                        | ct Ratio Select a Custom Aspect Ratio for video footage streamed from an Intercom.                                                                                                    |    | ~ |
| Digital PTZ                                       | Digitally zoom the Intercom Video stream's image.                                                                                                    | 20 | ~ |
| Stream Audio From<br>Intercom                     | Receive audio from the microphone on a supported<br>Intercom through an Integriti client workstation                                                                                                    |    | ~ |
| Send Audio to Intercom                            | n Send audio from an Integriti client workstation out of the speakers on a supported Intercom.                                                                                                    |    | × |
| 64-Bit Server Support                             | The integration supports being run on the 64-bit integration server.                                                                                                    |    | ~ |
| Intercom Call Queue<br>Support                    | The current call queue for Intercoms on the Intercom<br>System can be viewed through Integriti's call queue<br>interface.                                                                                                    | 20 | × |

# **Integriti Axis CCTV Integration Compatibility**

#### **Required Integriti Version License**

The Integriti Axis CCTV Integration requires an Integriti Pro/Infiniti v21 license or higher to be present on the product key running the integration.

#### **Minimum Installed Integriti Version**

The Integriti Axis CCTV integration is only compatible with an installation of Integriti Pro or Infiniti that is v21.0 or higher.

#### **Licensing Requirements**

Integriti CCTV Integrations require Integriti Business or Integriti Corporate Software Edition.

For Integriti Business, one CCTV License is required per camera to be used in the system. Integriti Business supports 32 Cameras initially, and additional cameras can be added in lots of 8 using the 996921 CCTV - Extra 8 Cameras license. Any unlicensed Cameras will still show up in Integriti; however, they will not be useable.

For Integriti Corporate, unlimited cameras are supported with no additional licenses required.

Integriti Intercom integrations require 1 Intercom license per Intercom to be used in the system. Intercoms do not require a business or Higher license and will work with a Pro License.

Unlicensed Intercoms and Cameras will not show up in Integriti when refreshing child devices.

#### **Tested Against**

The Integriti Axis CCTV plugin was built and tested against the following versions of software:

• Axis 5.36.290

#### **Integration Requirements**

• The Axis CCTV Plugin requires Axis Media Parser software to be installed. This can be found in the Integrations Prerequisites folder if not installed when installing the plugin.

# Configuration

This section specifies the Axis CCTV Integration specific configuration details. Please refer to the 'Integriti Integrations – CCTV' manual for a detailed description on how to fully configure and use CCTV integrations in Integriti/Infiniti.

#### **Ports Used**

The following ports are used for communication between the Integriti Axis CCTV Integration and the Axis server/cameras. These ports should be configured in the Integriti Integration Server and any Integriti Client Machine's firewalls to allow the integration to be used.

• 55756 (Axis Camera Station/Main Connection), 55750 (Listener Port/Server events), 80 (Camera/ Camera events)

#### **Connection Configuration**

| Connection Configuration                     |                   |
|----------------------------------------------|-------------------|
| <ul> <li>Connection Configuration</li> </ul> | e                 |
| <ul> <li>Connection</li> </ul>               |                   |
| Address                                      |                   |
| Login Name                                   |                   |
| Password                                     |                   |
| Port                                         | 55756             |
| Certificate Validation Mode                  | Default           |
| ✓ Logging                                    |                   |
| Log Verbosity                                | Debug             |
| <ul> <li>Device Details</li> </ul>           |                   |
| Default Device Username                      |                   |
| Default Device Password                      |                   |
| <ul> <li>Event Listener</li> </ul>           |                   |
| Listener Address                             | *                 |
| Listener Port                                | 55750             |
| Listener Username                            |                   |
| Listener Password                            |                   |
| ✓ PTZ Control                                |                   |
| Default Pan Speed                            | 50                |
| Default Tilt Speed                           | 50                |
| Default Zoom Speed                           | 50                |
| <ul> <li>Video Streaming</li> </ul>          |                   |
| Live Video File Format                       | Matroska          |
| Preferred Live Video Quality                 | Highest Available |
| Live Audio Enabled                           |                   |
| Playback Video File Format                   | Matroska          |
| Preferred Playback Video Quality             | Highest Available |
| Playback Audio Enabled                       |                   |
| <ul> <li>Export Video</li> </ul>             |                   |
| Export Video File Format                     | Matroska          |
| Preferred Export Video Quality               | Highest Available |
| Export Audio                                 | ✓                 |
| Auto-Save Event Snapshots To Evidence Vault  |                   |

#### Connection

Address – The IP Address of the Server to connect to.

**User Name** – The Username of the Axis User to connect to the Server with. This User should have sufficient permissions configured in Axis to allow all of the features of the plugin to be used.

Password - The Password of the Axis User to connect to the Server with.

**Port** – The Port to connect to the Axis Server with. This is found in the Axis Camera Station Service Control under the Mobile communication port.

**Certificate Validation Mode** - Select the validation mode to use when connecting with an invalid certificate.

**Certificate Thumbprint** – Enter the thumbprint of the certificate used by the HTTPS connection.

**Certificate Serial** – Enter the serial of the certificate used by the HTTPS connection to connect to the video feed.

#### **Camera Details**

**Username** – The Username of the device to connect with. This will auto populate to each device when refreshing child devices and will need to be configured individually if each device has different details.

**Password** - The Password of the device to connect with. This will auto populate to each device when refreshing child devices and will need to be configured individually if each device has different details.

#### Logging

**Log Verbosity** - Only logs of the specified level or higher will be logged. If Warning is selected, only Warning, Error and Fatal logs will be written to the log.

#### **Event Listener**

**Listener Address** - The IP of this PC used to uniquely identify this PC for listening to Events from the Axis server. Default this value is set to '\*' to accept all incoming data to one Axis Integration from one to many Axis Camera Station servers. Optionally you can fill this field out if you expect to have multiple Axis Integrations connected with persisted connection enabled. This can be found by opening. command prompt and typing ipconfig and finding the ipv4 address.

**Listener Port** - The Port used to connect to listen to events from the Axis Server. This can be configured in the Axis Recording and events -> Action rules created for Motion and many other events and is 55750 by default. This port should be configured in the Integriti Integration Server and any Integriti Client Machine's firewalls to allow it to be used.

**Listener Username** – Optional field allowing the ability to secure the communication between the server and Integriti. Configure a username here and in the Axis Camera Station Client under Recording and events -> Action rules and select the appropriate Action.

**Listener Password** – Optional field allowing the ability to secure the communication between the server and Integriti. Configure a password here and in the Axis Camera Station Client under Recording and events -> Action rules and select the appropriate Action.

#### **PTZ Control**

**Pan Speed** – Select a percentage of speed that the cameras will perform a Pan PTZ Operation. **Tilt Speed** – Select a percentage of speed that the cameras will perform a Tilt PTZ Operation. **Zoom Speed** – Select a percentage of speed that the cameras will perform a Zoom PTZ Operation.

**Iris Speed** – Select a percentage of speed that the cameras will perform an Iris PTZ Operation. **Focus Speed** – Select a percentage of speed that the cameras will perform a Focus PTZ Operation.

#### **Live Video**

**Live Video File Format** – Select a render method for the video. Audio only supported with Matroska Video File Format.

**Preferred Live Video Quality** – Select the quality of the footage you want to view. Highest Available will get the best quality possible.

Live Audio Enabled – Select if you want to hear audio.

#### **Playback Video**

**Playback Video File Format** – Select a render method for the video. Audio only supported with Matroska Video File Format.

**Preferred Playback Video Quality** – Select the quality of the footage you want to view. Highest Available will get the best quality possible.

Playback Audio Enabled – Select if you want to hear audio.

#### **Export Video**

**Export Video File Format** – Select a render method for the video. Audio only supported with Matroska Video File Format.

**Preferred Export Video Quality** – Select the quality of the footage you want to view. Highest Available will get the best quality possible.

**Export Audio** – Select if you want to hear audio.

#### **Device Connection Configuration**

| <ul> <li>Connection</li> </ul> | Configuration   |                              |
|--------------------------------|-----------------|------------------------------|
| <ul> <li>Connectio</li> </ul>  | n Configuration | AxisCCTVPlugin.CameraDetails |
| <ul> <li>Devic</li> </ul>      | e Details       |                              |
| I                              | P Address       | 192.168.140.208              |
| P                              | ort             | 80                           |
| U                              | lsername        |                              |
| P                              | assword         |                              |

#### Connection

**IP Address** – The IP Address of the device to connect to. Will be auto filled when refreshing child devices.

Port – The Port of the device to connect to. Will be auto filled when refreshing child devices.
 Username – The Username to connect to the device. This User will default to what is configured in the server configuration and can be changed if all devices do not have the same details. This is not required if all Cameras and Intercoms have the same details and is entered in the recorder settings under the defaults.

**Password** - The Password to connect to the Device. This User will default to what is configured in the server configuration and can be changed if all devices do not have the same details.

## Commands

#### **CCTV Recorder Commands**

The following commands can be performed on a CCTV Recorder:

| Trigger Event | Activates the Action Rules identified by the Trigger name in the Axis<br>system. A Trigger must have been configured in the selected Axis<br>system with the given name for this command to work.<br>The Trigger can be used to trigger further commands in Axis system.<br>See the Axis documentation for further details on configuring Action<br>rules. |
|---------------|----------------------------------------------------------------------------------------------------|
|---------------|----------------------------------------------------------------------------------------------------|

The Trigger name is shown under the Configuration tab in the recording drop down section with Action rules button. It is shown by the Triggers property in between the quotation marks as shown below with 'test'.

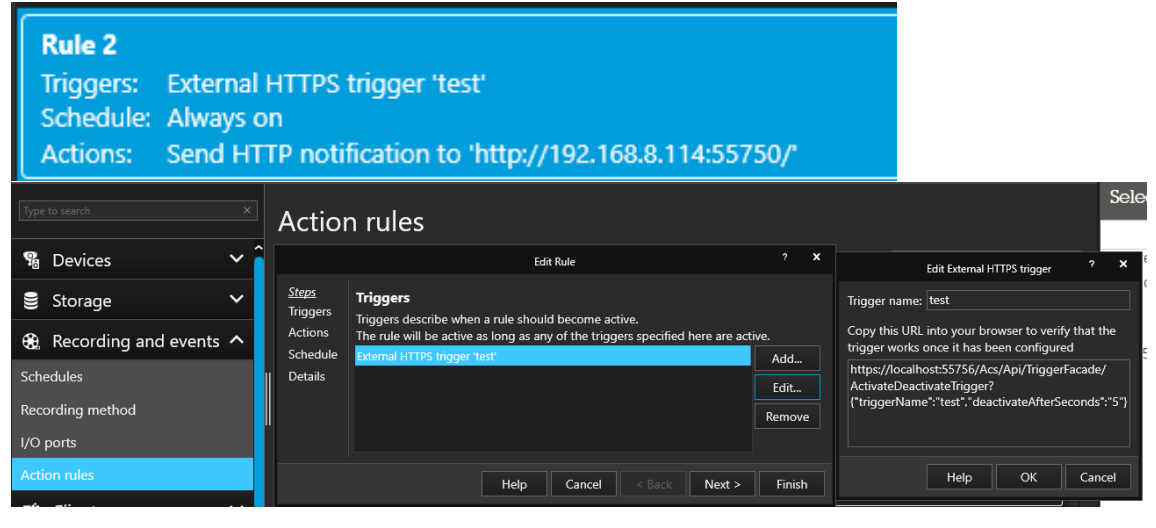

#### **CCTV Camera Commands**

The following commands can be performed on a CCTV Recorder:

|                              | Sends the select Camera to the PTZ Preset with the 'PTZ<br>Token/Name' given.                                                                                                    |
|------------------------------|----------------------------------------------------------------------------------------------------|
| Send Camera<br>To PTZ Preset | The selected Camera must be online at the time the command is sent<br>and have a PTZ Preset configured with the given token or name for<br>this command to work. See the Axis documentation for further<br>details on configuring Presets. |

Preset Token and Names can be found under the Configuration tab inside the Devices dropdown with the PTZ Presets Button. The token and Name are under the 'Presets:' title. The number is the Token and the character/words are the Name as shown below with the first preset having a Token of 1 and a Name of a:

| BS-2CD4A26FWD-I       | Config | juration × 🕂       |                      |                     |             |              |       |            | ĸ ĭ    |
|-----------------------|--------|--------------------|----------------------|---------------------|-------------|--------------|-------|------------|--------|
| Type to search        | ×      | PTZ pres           | sets                 |                     |             |              |       |            |        |
| % Devices             | ^ î    | Create presets usi | ng the camera's pan, | tilt, and zoom func | tions.      |              |       |            |        |
| Add devices           |        | Nam                | le                   | Address             | MAC address | Manufacturer | Model | PTZ        | ^      |
| Cameras               |        | DS-                |                      |                     |             |              |       |            |        |
| Other devices         |        |                    |                      |                     |             | -            |       |            | ×      |
| Streaming profiles    |        |                    |                      |                     |             | Prese        | ets:  |            |        |
| Image configuration   |        |                    |                      |                     |             | 1.a<br>2.F   |       |            |        |
| PTZ presets           |        |                    |                      |                     |             | 2. D         |       |            |        |
| Management            |        |                    | Reconnecting to      | camera in 11 secon  | ds          |              |       |            |        |
| External data sources |        |                    |                      |                     |             |              |       |            |        |
| 🛢 Storage             | ~      |                    |                      |                     |             |              |       |            |        |
| Recording and events  | s ^ 🗸  |                    |                      |                     |             |              | R     | efresh Add | Remove |

#### **Intercom Commands**

The Intercom commands can be all operated through the Invoke Commands which can be found by right clicking an Intercom Point and selecting the Invoke Command option. The following commands can be performed on a CCTV Recorder:

| Call Intercom            | Call an Intercom from the selected Intercom.                                                                                                    |
|--------------------------|----------------------------------------------------------------------------------------------------|
| End Call                 | End the call for an Intercom.                                                                                                    |
| Forward Call             | Forward a call from one intercom to another.                                                                                                    |
| Simulate<br>Button Press | Activates the Action Rules identified by the Trigger name in the Axis<br>system. A Trigger must have been configured in the selected Axis<br>system with the given name for this command to work.<br>The Trigger can be used to trigger further commands in Axis system.<br>See the Axis documentation for further details on configuring Action<br>rules. |

## **Certificate Configuration**

This section specifies Axis CCTV Integration specific configuration details. Please refer to the 'Integriti Integrations – CCTV' manual for a detailed description on how to fully configure and use CCTV integrations in Integriti/Infiniti. Events such as Camera Status, Recording Stopped, Disk Error and Disk Warning will already be setup.

#### **Prerequisites**

1. Install the Axis Camera Station Client on the server

#### Configuration

1. Paste the URL of the server into a web browser (This is known to work with Firefox, Chrome and Edge). Click the "Not secure" text in the URL search bar and open the certificate viewer.

| ▲ Not secure   https://192.168.140.207:55756                                                                                                  |
|----------------------------------------------------------------------------------------------------|
| 🙀 Certificate X                                                                                                    |
| General Details Certification Path                                                                                                    |
| Certificate Information                                                                                                    |
| This CA Root certificate is not trusted. To enable trust,<br>install this certificate in the Trusted Root Certification<br>Authorities store. |
|                                                                                                    |
| Issued to: AXISNVR-JKMFQJM.axis.remoting                                                                                                    |
| Issued by: AXISNVR-JKMFQJM.axis.remoting                                                                                                    |
| Valid from 11/05/2021 to 1/01/2030                                                                                                    |
| Issuer Statement                                                                                                    |
| ОК                                                                                                    |

2. Go the Details tab and find the listing for Serial number and copy the value listed.

|           | Details     | Certification Path | 1                                                          |   |  |
|-----------|-------------|--------------------|------------------------------------------------------------|---|--|
| Show:     | <all></all> |                    | ~                                                          |   |  |
| Field     |             |                    | Value                                                      | ^ |  |
| - Tel Ve  | rsion       |                    | V3                                                         |   |  |
| E Se      | rial number |                    | 240e37665                                                  |   |  |
| Sic       | nature alo  | orithm             | sha256RSA                                                  |   |  |
| Sic Sic   | nature has  | h algorithm        | sha256                                                     |   |  |
| E Iss     | uer         | -                  | AXISNVR-JKMFQJM.axis.remo                                  |   |  |
| 🔄 Va      | lid from    |                    | Tuesday, 11 May 2021 4:19:2<br>Tuesday, 1 January 2030 10: |   |  |
| 🔄 Va      | lid to      |                    |                                                            |   |  |
| - Fill Su | hiect       |                    | AXISNVR-1KMEO1M axis remo                                  | ~ |  |
| 0.40      | 37665       |                    |                                                            |   |  |
| 240e      |             |                    |                                                            |   |  |
| 240e      |             |                    |                                                            |   |  |
| 240e      |             |                    |                                                            |   |  |
| 2408      |             |                    |                                                            |   |  |
| 2408      |             |                    |                                                            |   |  |
| 240e      |             | E                  | dit Properties Copy to File                                |   |  |

3. Go into Integriti and open the Integration system select Specify thumbprint on the Certificate Validation Mode and paste the value into the Certificate Serial property.

| ~ | Connection Configuration                     |                      |
|---|----------------------------------------------|----------------------|
|   | <ul> <li>Connection Configuration</li> </ul> | @                    |
|   | <ul> <li>Connection</li> </ul>               |                      |
|   | Address                                      |                      |
|   | Login Name                                   |                      |
|   | Password                                     |                      |
|   | Port                                         | 55756                |
|   | Certificate Validation Mode                  | Specified Thumbprint |
|   | Certificate Thumbprint                       |                      |
|   | Certificate Serial                           | 240e37665            |
|   |                                              |                      |

4. Adding a thumbprint is the same process, finding it in the Certificate details viewer.

## **Custom Events Configuration**

This section specifies the Axis CCTV Integration event configuration details. Please refer to the 'Integriti Integrations – CCTV' manual for a detailed description on how to fully configure and use CCTV integrations in Integriti/Infiniti. Events such as Camera Status, Recording Stopped, Disk Error and Disk Warning will already be setup. LPR, Motion and some other events will need to be setup as defined in the below section.

#### **Prerequisites**

2. Install the Axis Camera Station Client

#### Configuration

5. Press the plus on the Tabs at the top of the screen and select configuration.

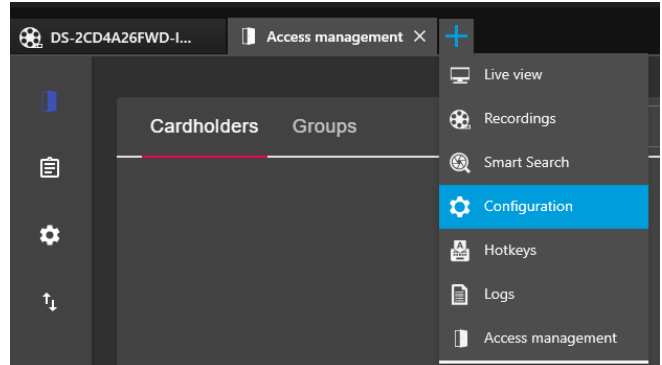

6. Expand the Recording and events tab on the left of the screen and select Action rules.

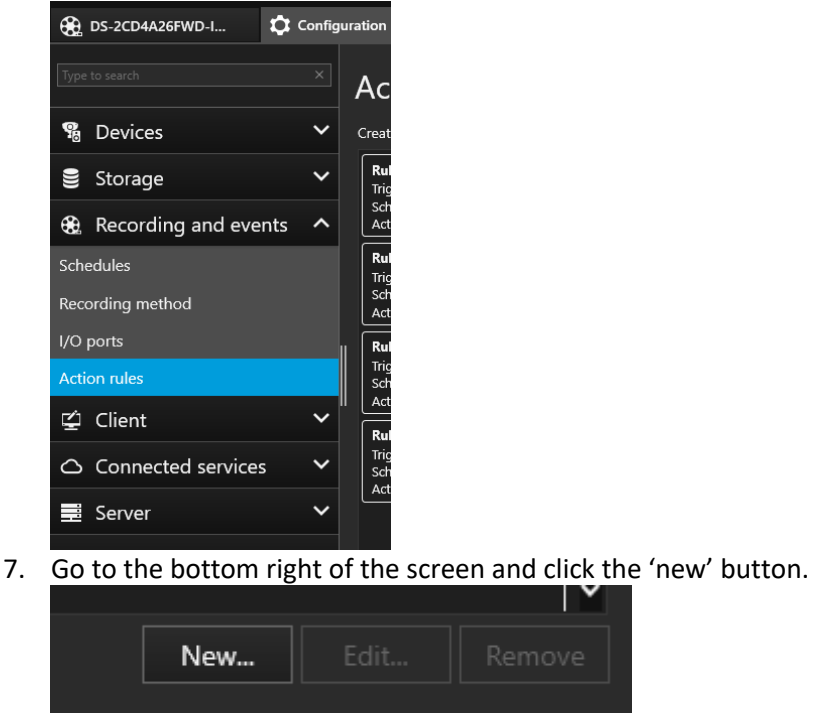

8. Add a Trigger for the event you want to log in Integriti and select 'Next >'

|                                                                                                    |                                                                               | Add Trigger                                                |                                                        |                                                            | ?                                     | ×            |                               |
|----------------------------------------------------------------------------------------------------|-------------------------------------------------------------------------------|------------------------------------------------------------|--------------------------------------------------------|------------------------------------------------------------|---------------------------------------|--------------|-------------------------------|
| Trigger<br>Motion detect<br>Active Tamperi<br>AXIS Cross Line<br>System Event a<br>Input/Output<br>Device Event<br>Action Button<br>External HTTPS | Descri<br>This type of<br>detects mo<br>The detect<br>camera wh<br>processing | otio<br>ccurs<br>tion w<br>on is p<br>ich me<br>load i     | when a<br>within its<br>perform<br>eans tha<br>s addec | camera<br>a defined a<br>ed by the<br>it no<br>I to the se | area.<br>rver.                        |              |                               |
|                                                                                                    |                                                                               | Help                                                       | ,                                                      | ОК                                                         | Ca                                    | ncel         |                               |
| Configu<br>Device:<br>Event:<br>Trigger period<br>Filters<br>Source<br>State:<br>Activity:                                                         | Creste Dev<br>re device e<br>DS-2CD4A26f<br>MotionAlarm<br>±: 0               | vice Event Trigger                                         | r<br>K                                                 | Cancel                                                     |                                       |              |                               |
|                                                                                                    |                                                                               |                                                            | New Ru                                                 | ıle                                                        |                                       |              | ?                             |
| <u>Steps</u><br>Triggers<br>Actions<br>Schedule<br>Details                                                                                         | Triggers<br>Triggers descri<br>The rule will b<br>Device event tri            | be when a rule s<br>e active as long a<br>igger on DS-2CD4 | nould be<br>s any of<br>A26FWD                         | ecome act<br>the trigg<br>-IZSWG/P                         | ive.<br>ers specified<br>(MotionAlarn | here are act | ive.<br>Add<br>Edit<br>Remove |
|                                                                                                    |                                                                               | Help                                                       |                                                        | Cancel                                                     |                                       | Next >       | Finish                        |

9. Add An Action of Type Send HTTP Notification

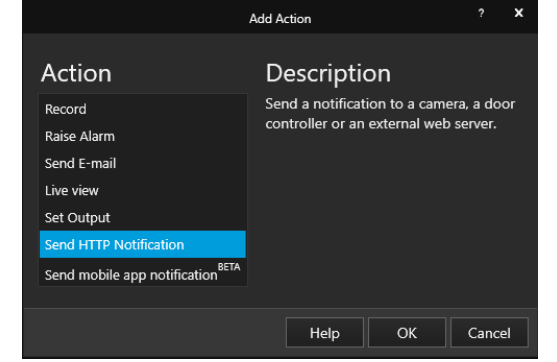

10. Expand the Advanced Section

|               | Crea       | ite Send HT | TP Notification | Action | ?     | ×  |
|---------------|------------|-------------|-----------------|--------|-------|----|
| URL:          |            |             |                 |        |       |    |
| Authentica    | tion requi | red         |                 |        |       |    |
| Username:     |            |             |                 |        |       |    |
| Password:     |            |             |                 |        |       |    |
| Method:       | GET 🝷      |             |                 |        |       |    |
| Content type: |            |             |                 |        |       |    |
| Body:         |            |             |                 |        |       |    |
|               |            |             |                 |        |       |    |
|               |            |             |                 |        |       |    |
|               |            |             |                 |        |       |    |
| << Advanced   |            |             | Help            | ОК     | Cance | 2l |

- 11. The URL is the address of the Integriti server with the listener port configured in the recorder settings (Default Listener port: 55750).
- 12. The format is as follows: <a href="http://fipAddress/:fistenerPort">http://fipAddress/:fistenerPort</a>
- 13. Eg. http://192.168.0.2:55750
- 14. Optionally add Authentication required with a username and password for security and set the Listener Username and Password in the Recorders Integriti settings.
- 15. Set the Method to Post and the Content type to text/plain
- 16. In the Body section write the name of the event in which you want it to appear as in Integriti.

| integritin    |                                      |      |    |
|---------------|--------------------------------------|------|----|
|               | Create Send HTTP Notification Action |      | ×  |
|               |                                      |      |    |
| URL: http://1 | 92.168.0.2:55750                     |      |    |
| Authentica    | ation required                       |      |    |
| Username:     |                                      |      |    |
| Password:     |                                      |      |    |
| Method:       | PO •                                 |      |    |
| Content type: | text/plain 🔻                         |      |    |
| Body:         | Motion Event on Camera A             |      |    |
|               |                                      |      |    |
|               |                                      |      |    |
|               |                                      |      |    |
|               |                                      |      |    |
| < Advanced    | d Test Help OK                       | Canc | el |

- 17. Save the HTTP Notification Action with Ok and Then select finish.
- 18. You are ready to receive events in Integriti from Axis.

# LPR, Motion and other Common Events Configuration

This section specifies the Axis CCTV Integration event configuration details. Please refer to the 'Integriti Integrations – CCTV' manual for a detailed description on how to fully configure and use CCTV integrations in Integriti/Infiniti. LPR.

#### Configuration

1. When initial setting up the Integrated device, enter the Default Username and Password for the camera. If all cameras have the same details this is all that needs to be done.

| v | Connection Configuration                     |                      |  |  |  |  |  |
|---|----------------------------------------------|----------------------|--|--|--|--|--|
|   | <ul> <li>Connection Configuration</li> </ul> | Axis@192.168.140.207 |  |  |  |  |  |
|   | > Connection                                 |                      |  |  |  |  |  |
|   | > Logging                                    |                      |  |  |  |  |  |
|   | <ul> <li>Camera Details</li> </ul>           |                      |  |  |  |  |  |
|   | Default Camera Username                      | root                 |  |  |  |  |  |
|   | Default Camera Password                      | ******               |  |  |  |  |  |
|   | > Event Listener                             |                      |  |  |  |  |  |

2. If a camera is not sending events to Integriti or passwords or usernames are different on each device you will see this message in the logs.

| Warning | CCTVServer64 | Axis CCTV [ | [Axis CCTV] Parsing Vapix events error for AXIS P1448-LE: AMP_E_ACCESSDENIED |
|---------|--------------|-------------|------------------------------------------------------------------------------|
| Warning | CCTVServer64 | Axis CCTV [ | [Axis CCTV] Parsing Vapix events error for AXIS P1448-LE: AMP_E_ACCESSDENIED |
| Warning | CCTVServer64 | Axis CCTV [ | [Axis CCTV] Parsing Vapix events error for AXIS P1448-LE: AMP_E_ACCESSDENIED |

3. Go to the Individual camera in Integriti and enter the different login details for the individual camera.

CCTV Camera: AXIS P1448-LE 💾 🔹 🐟 🚺 🔞 🛛 2 of 2 Items 🕨 🔰 🗙 🗛 🗛 🔊 Show Item History 🧼 Edit Parent Device 🦣 Show Surrounding Car Site Device Properties Associated Entities Test Site .... a z↓ Name > License Plate Recognition AXIS P1448-LE > Export Last Changed By > Pre-Event Playback Buffer States Installer > PTZ Connection Configuration Created Modified Connection Configuration AxisCCTVPlugin.CameraDetails 19/07/2021 + 19/07/2021 + Camera Details Notes IP Address 192.168.140.157 Port 80 Username root \*\*\*\*\*\*\* Password ate / Ala

- 4. Restart Persisted Connection and Motion events and LPR will work.
  - 🚰 Edit Enter Duplicate Ctrl+D Export × Delete Delete **Restart Persisted Connection** 3 Show Associated Review 14 Show on Map
    - Invoke Command 4

## **Intercom Virtual Buttons Configuration**

#### Configuration

- 1. Get the IP Address of the Intercom you want to create virtual buttons for from the Individual Camera Details settings in Integriti.
- 2. Select setup at the top right and expand the Events tab on the left of the screen and select Action rules.

|                          |     |                               |                                      |          | LIVE              | e view   Se | cup I |  |
|--------------------------|-----|-------------------------------|--------------------------------------|----------|-------------------|-------------|-------|--|
| Basic Setup              | A   | Action Rules                  |                                      |          |                   |             |       |  |
|                          | Act | ion Rule List                 |                                      |          |                   |             |       |  |
| Video & Audio            |     | Name                          | Trigger                              | Schedule | Action            | Recipient   |       |  |
| VoIP                     |     | audio call speaker            | Detectors - Audio<br>Detection       | -        | Make Call         | Speaker •   | •     |  |
|                          |     | AUDIO: Calling                | Call - State                         | -        | Play Audio Clip   | -           | - 1   |  |
| Live View Config         |     | AUDIO: Stop on Active<br>call | Call - State                         |          | Stop Audio Clip   | -           | - 1   |  |
| Detectors                |     | AUDIO: Stop on Idle call      | Call - State                         | -        | Stop Audio Clip   | -           | - 1   |  |
|                          |     | BUTTON: VMS call              | Input Signal - Digital<br>Input Port |          | Make Call         | Speaker •   |       |  |
| Applications             |     | end call                      | Input Signal - Digital<br>Input Port |          | Terminate call    | -           |       |  |
| Events                   |     | idlecall                      | Call - State                         | -        | Send Notification | test        | •     |  |
| Action Rules             |     | LIGHT: Active call            | Call - State                         |          | Activate Light    |             |       |  |
| Schedules<br>Recurrences |     | Add Copy                      | Modify                               | Remove   |                   |             |       |  |
| Recordings               |     |                               |                                      |          |                   |             |       |  |
| Languages                |     |                               |                                      |          |                   |             |       |  |
| System Options           |     |                               |                                      |          |                   |             |       |  |
|                          |     |                               |                                      |          |                   |             |       |  |

Select Add and set the trigger to input signal and virtual Inputs. Add an Action for whatever action you want to perform and select ok.

| Action Rule           | Setup 🕜                                                                                                    |  |  |  |  |  |
|-----------------------|----------------------------------------------------------------------------------------------------|--|--|--|--|--|
| General               |                                                                                                    |  |  |  |  |  |
| 🗹 Enable rule         |                                                                                                    |  |  |  |  |  |
| Name:                 | New Rule                                                                                                    |  |  |  |  |  |
| Condition             |                                                                                                    |  |  |  |  |  |
| Trigger:              | Input Signal     Image: Start condition only       Virtual Inputs     Image: Start condition only       1     Image: Start condition only       Active:     Image: Yes       No |  |  |  |  |  |
| Schedule:             | Always (No Schedule)                                                                                                    |  |  |  |  |  |
| Additional conditions |                                                                                                    |  |  |  |  |  |
| Actions               |                                                                                                    |  |  |  |  |  |
| Туре:                 | OK Cancel                                                                                                    |  |  |  |  |  |

# Troubleshooting

| AMP_E_NET_PROBLEMS                                                                                                    | <ul> <li>IP address for Camera or Intercom may have<br/>changed. To fix this open the device's<br/>Configuration and look under Connection<br/>Configuration -&gt; Device Details and set the new<br/>IP address there. Restart the persisted<br/>connection for the integration.</li> </ul>                                                               |
|----------------------------------------------------------------------------------------------------|----------------------------------------------------------------------------------------------------|
| AMP_E_ACCESSDENIED                                                                                                    | <ul> <li>Username and/or password incorrect for Camera<br/>or Intercom may have changed. To fix this open<br/>the device's Configuration and look under<br/>Connection Configuration -&gt; Device Details and<br/>set the username and password and restart the<br/>persisted connection for the integration.</li> </ul>                                   |
| •<br>•<br>•<br>•<br>•<br>•                                                                                                    | Do you have the prerequisites installed?<br>Do you notice the above two warnings in the Inner<br>Range Log viewer or an error in the device's<br>summary in Integriti?<br>Have you installed the Motion or LPR plugins onto<br>the Axis Camera?<br>Have you configured the Events as described under<br>LPR and Motion Events Configuration section above? |
| •<br>Video feed not<br>working                                                                                                    | Does the footage work on the Axis server, if not<br>check Axis documentation for configuring the<br>camera?                                                                                                    |
| Camera that is •<br>supposed to have<br>PTZ controls does<br>not and Camera that<br>is not supposed to<br>have PTZ controls<br>does have them. | Set/Check the User's Privileges in Axis Camera<br>Station software to not allow/allow the user to have<br>PTZ access to that specific Camera.                                                                                                    |